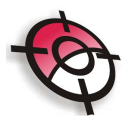

## MÓDULO DE CÁLCULO

## Utilitários

Importar ASCII

Esta ferramenta permite que um arquivo no formato .*ASCII* ou .*txt* sejam reconhecidas pelo Sistema.

Segue abaixo exemplo de um arquivo neste formato, do tipo variável:

E1 7256256.260 652125.260 500.000 ESTACAO CONCRETO AZUL E2 7256167.196 652124.612 496.302 ESTACAO CONCRETO VERMELHA E3 7256026.721 652123.504 486.275 ESTACAO CONCRETO VERMELHA E4 7255921.166 652122.689 473.809 ESTACAO MADEIRA VERMELHA E5 7256033.702 651983.733 478.844 ESTACAO MADEIRA VERMELHA E5 7256036.923 651928.008 472.391 ESTACAO MADEIRA AZUL E7 7256145.558 651928.544 486.375 ESTACAO MADEIRA AZUL E8 7256338.767 651929.095 503.105 ESTACAO CONCRETO AZUL E9 7256475.117 651931.644 511.550 ESTACAO CONCRETO VERMELHA E10 7256558.698 651932.385 514.820 ESTACAO CONCRETO AZUL E11 7256528.168 652009.839 510.392 ESTACAO MADEIRA AZUL E0 7256466.715 652126.755 503.044 ESTACAO MADEIRA AZUL E1 7256256.260 652125.260 500.826 ESTACAO MADEIRA VERMELHA

Para realizar a importação é necessário incluir as seguintes definições:

| Importação de Arquiv                                                            | os ASCII                                                                              |                 |                                                                 |                                                                                          | ×                                                 |
|---------------------------------------------------------------------------------|---------------------------------------------------------------------------------------|-----------------|-----------------------------------------------------------------|------------------------------------------------------------------------------------------|---------------------------------------------------|
|                                                                                 | Impor                                                                                 | tação d         | le Arquivos /                                                   | ASCII                                                                                    |                                                   |
| Arquivo ASCII<br>Selecionar C:\U:<br>Arquivo de Coordenadas<br>Selecionar C:\U: | sers\Talyta\Music\<br>sers\Talyta\Music\                                              | POSICAO\Pro     | ijeto\Arquivos\exemplo,<br>ijeto\Arquivos\exemplo,              | Opções<br>Vumerar po<br>Inverter valo<br>Valor<br>O                                      | ontos sem nome<br>lor da cota<br>r a cota         |
| Tipo de Arquivo<br>C Fixo<br>C Variável<br>Opções<br>Importar<br>Sair           | vrquivo Variável<br>Nome do Ponto<br>Coord. Norte<br>Coord. Este<br>Cota<br>Descricão | Ordem 1 2 3 4 5 | Caracter Separador<br>© Espaço<br>© Virgula<br>© Tab<br>© Outro | Adicionar A<br>Separador<br>Item<br>Atributo 1<br>Atributo 2<br>Atributo 3<br>Atributo 4 | tributos à Descrição<br>Ordem<br>6<br>7<br>8<br>9 |

Note que neste caso utilizamos um arquivo do tipo variável, onde as colunas não possuem um tamanho definido. Assim, é necessário inserir a ordem das informações de cada coluna e o caractere separador. Caso exista atributos para os pontos, este será incluído na coluna "Descrição" usando o carácter separador indicado.

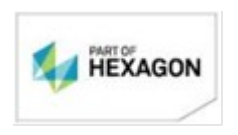

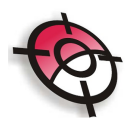

Depois de inserir todas as definições, basta clicar no botão >Importar.

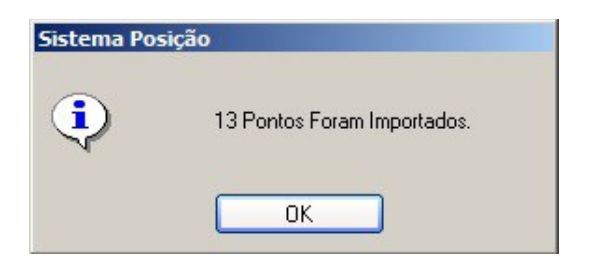

No gerenciador de arquivos, busque a pasta onde as coordenadas foram criadas, já em extensão .coo e clique em abrir.

| C. Ula and Taluta Musial   |                   |                        |                       |        |
|----------------------------|-------------------|------------------------|-----------------------|--------|
| C. YUSEISYT alyta Music Y  | UTILITÁRIOS       | SERVIÇO                | CALC. POLIGONAL       | CR     |
| Atualizar Arquivos         | COMUNICAÇÃO       | CADERNETA              | CALC IRRADIAÇÕES      | RELA   |
| E-§\$ Coordenadas Topog/U1 | CONFIGURAÇÕES     | PARTIDAS               | COORDENADAS           | DEFO   |
|                            | FECHAMENTO DA PO  |                        |                       | 2      |
|                            | 🎨 Abrir           |                        |                       | ×      |
|                            | Examinar: 🚺 Arqui | vos                    | - 🖬 👉 📼               |        |
|                            | Nome 🔺            | + N. + Título          | - Artistas p          | artic  |
|                            | exemplo.coo       | The second second      |                       |        |
|                            |                   |                        |                       |        |
|                            |                   |                        |                       |        |
|                            |                   |                        |                       |        |
|                            |                   |                        |                       |        |
|                            |                   |                        |                       |        |
|                            | Nome: exe         | emplo.coo              | A                     | brir   |
|                            | Tipo:             | guivos de Coordenada I | Posição (*.coo) 🔽 Car | icelar |
|                            |                   |                        |                       | /      |

Selecione o arquivo e clique na ferramenta COORDENADAS:

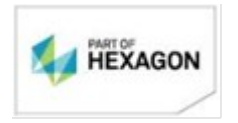

|       | ENADAS A VISUALIZAR<br>IGONAL CALCULADA<br>ADIAÇÕES CALCULADAS<br>IRDENADAS CADASTRADAS | <b>EDIÇÃ</b><br>Topográ | EDIÇÃO DE COORDENADAS<br>Topográfico |                           |  |
|-------|-----------------------------------------------------------------------------------------|-------------------------|--------------------------------------|---------------------------|--|
| Ponto | Norte                                                                                   | Este                    | Cota                                 | Descrição                 |  |
| E1    | 7256256.2600                                                                            | 652125.2600             | 500.000                              | ESTACAO-CONCRETO-AZUL     |  |
| E2    | 7256167.1960                                                                            | 652124.6120             | 496.302                              | ESTACAO-CONCRETO-VERMELHA |  |
| E3    | 7256026.7210                                                                            | 652123.5040             | 486.275                              | ESTACAO-CONCRETO-VERMELHA |  |
| E4    | 7255921.1660                                                                            | 652122.6890             | 473.809                              | ESTACAO-MADEIRA-VERMELHA  |  |
| E5    | 7256033.7020                                                                            | 651983.7330             | 478.844                              | ESTACAO-MADEIRA-VERMELHA  |  |
| E6    | 7256036.9230                                                                            | 651928.0080             | 472.391                              | ESTACAO-MADEIRA-AZUL      |  |
| E7    | 7256145.5580                                                                            | 651928.5440             | 486.375                              | ESTACAO-MADEIRA-AZUL      |  |
| E8    | 7256338.7670                                                                            | 651929.0950             | 503.105                              | ESTACAO-CONCRETO-AZUL     |  |
| E9    | 7256475.1170                                                                            | 651931.6440             | 511.550                              | ESTACAO-CONCRETO-VERMELHA |  |
| E10   | 7256558.6980                                                                            | 651932.3850             | 514.820                              | ESTACAO-CONCRETO-AZUL     |  |
| E11   | 7256528.1680                                                                            | 652009.8390             | 510.392                              | ESTACAO-MADEIRA-AZUL      |  |
| EO    | 7256466.7150                                                                            | 652126.7550             | 503.044                              | ESTACAO-MADEIRA-AZUL      |  |
| E1    | 7256256.2600                                                                            | 652125.2600             | 500.826 🔇                            | ESTACAO-MADEIRA-VERMELHA  |  |

Note que os atributos são importados como descrição.

Segue abaixo exemplo de um arquivo no formato .txt, do tipo fixo:

| LAGO    | 5499374                                                                                                    | 1121510                                                                                                    | 0                                                                                                    |
|---------|----------------------------------------------------------------------------------------------------|----------------------------------------------------------------------------------------------------|----------------------------------------------------------------------------------------------------|
| CERCA   | 5512900                                                                                                    | 1157983                                                                                                    | 0                                                                                                    |
| CERCA   | 5529048                                                                                                    | 1201814                                                                                                    | 0                                                                                                    |
| CERCA   | 5554854                                                                                                    | 1326973                                                                                                    | 0                                                                                                    |
| CERCA   | 5558225                                                                                                    | 1351670                                                                                                    | 0                                                                                                    |
| CERCA   | 5559792                                                                                                    | 1363097                                                                                                    | 0                                                                                                    |
| CERCA   | 5556583                                                                                                    | 1392848                                                                                                    | 0                                                                                                    |
| CERCA   | 5552988                                                                                                    | 1415050                                                                                                    | 0                                                                                                    |
| CERCA   | 5555025                                                                                                    | 1457019                                                                                                    | 0                                                                                                    |
| CERCA   | 5536910                                                                                                    | 1474679                                                                                                    | 0                                                                                                    |
| CERCA   | 5521742                                                                                                    | 1483621                                                                                                    | 0                                                                                                    |
| TERRENO | 5509564                                                                                                    | 1471503                                                                                                    | 0                                                                                                    |
| TERRENO | 5500625                                                                                                    | 1458407                                                                                                    | 0                                                                                                    |
| TERRENO | 5508143                                                                                                    | 1443673                                                                                                    | 0                                                                                                    |
| TERRENO | 5496277                                                                                                    | 1426292                                                                                                    | 0                                                                                                    |
| TERRENO | 5484839                                                                                                    | 1418841                                                                                                    | 0                                                                                                    |
| TERRENO | 5481997                                                                                                    | 1417702                                                                                                    | 0                                                                                                    |
| TERRENO | 5445580                                                                                                    | 1388648                                                                                                    | 0                                                                                                    |
| LAGO    | 5425787                                                                                                    | 1148305                                                                                                    | 0                                                                                                    |
| CAMINHO | 5456177                                                                                                    | 1146442                                                                                                    | 0                                                                                                    |
|         | LAGO<br>CERCA<br>CERCA<br>CERCA<br>CERCA<br>CERCA<br>CERCA<br>CERCA<br>CERCA<br>CERCA<br>CERCA<br>TERRENO<br>TERRENO<br>TERRENO<br>TERRENO<br>TERRENO<br>TERRENO<br>TERRENO<br>TERRENO<br>CAMINHO | LAGO 5499374<br>CERCA 5512900<br>CERCA 5529048<br>CERCA 5554854<br>CERCA 5558225<br>CERCA 5556583<br>CERCA 5556583<br>CERCA 555025<br>CERCA 555025<br>CERCA 555025<br>CERCA 555025<br>CERCA 555025<br>CERCA 5536910<br>CERCA 5521742<br>TERRENO 5509564<br>TERRENO 5508143<br>TERRENO 5508143<br>TERRENO 5496277<br>TERRENO 5484839<br>TERRENO 5481997<br>TERRENO 548580<br>LAGO 5425787<br>CAMINHO 5456177 | LAGO 5499374 1121510<br>CERCA 5512900 1157983<br>CERCA 5529048 1201814<br>CERCA 5554854 1326973<br>CERCA 5558225 1351670<br>CERCA 5559792 1363097<br>CERCA 5556583 1392848<br>CERCA 5556583 1392848<br>CERCA 555025 1457019<br>CERCA 555025 1457019<br>CERCA 555025 1457019<br>CERCA 5521742 1483621<br>TERRENO 5509564 1471503<br>TERRENO 5509564 1471503<br>TERRENO 5508143 1443673<br>TERRENO 5508143 1443673<br>TERRENO 5496277 1426292<br>TERRENO 5484839 1418841<br>TERRENO 5481997 1417702<br>TERRENO 5481997 1417702<br>TERRENO 548580 1388648<br>LAGO 5425787 1148305<br>CAMINHO 5456177 1146442 |

Neste caso, as informações necessárias são:

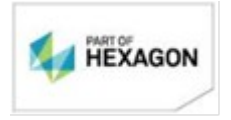

| Importação de Arquivos ASCII                                                                                                    | _                                          |                                                | x                                                                                          |
|----------------------------------------------------------------------------------------------------|--------------------------------------------|------------------------------------------------|--------------------------------------------------------------------------------------------|
| Imp                                                                                                    | ortação de                                 | e Arquivos /                                   | ASCII                                                                                      |
| Arquivo ASCII<br>Selecionar C:\Users\Talyta\Mus<br>Arquivo de Coordenadas<br>Selecionar C:\Users\Talyta\Mus                                            | ic\POSICAO\Proje<br>ic\POSICAO\Proje       | eto\Arquivos\fixo.txt<br>eto\Arquivos\fixo.coo | Opções<br>Vumerar pontos sem nome<br>Inverter valor da cota<br>Somar valor a cota<br>Valor |
| Tipo de Arquivo<br>Fixo<br>Variável<br>Opções<br>Importar<br>Sair<br>Arquivo Fixo<br>Item<br>Nome do Ponto<br>Coord. Norte<br>Coord. Este<br>Descrição | Coluna Inicial<br>2<br>14<br>22<br>30<br>6 | Coluna Final<br>5<br>21<br>29<br>31<br>13      | Adicionar Atributos à Descrição<br>Separador -                                             |

É importante identificar o ponto inicial e final de cada coluna, e a ordem dos dados corretamente.

Depois de inserir as definições, basta clicar no botão >Importar.

| Sistema Po | sição                       |
|------------|-----------------------------|
| •          | 20 Pontos Foram Importados. |
|            | ОК                          |

Selecione o arquivo criado e clique na ferramenta COORDENADAS:

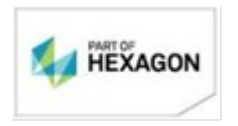

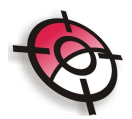

|       | NADAS A VISUALIZAR<br>GONAL CALCULADA<br>DIAÇÕES CALCULADAS<br>RDENADAS CADASTRADAS | EDIÇÃO DE COORDENADAS<br>Topográfico |       |           |  |
|-------|-------------------------------------------------------------------------------------|--------------------------------------|-------|-----------|--|
| Ponto | Norte                                                                               | Este                                 | Cota  | Descrição |  |
| M1    | 5499374.0000                                                                        | 1121510.0000                         | 0.000 | LAGO      |  |
| M2    | 5512900.0000                                                                        | 1157983.0000                         | 0.000 | CERCA     |  |
| M3    | 5529048.0000                                                                        | 1201814.0000                         | 0.000 | CERCA     |  |
| M4    | 5554854.0000                                                                        | 1326973.0000                         | 0.000 | CERCA     |  |
| M5    | 5558225.0000                                                                        | 1351670.0000                         | 0.000 | CERCA     |  |
| MG    | 5559792.0000                                                                        | 1363097.0000                         | 0.000 | CERCA     |  |
| M7    | 5556583.0000                                                                        | 1392848.0000                         | 0.000 | CERCA     |  |
| M8    | 5552988.0000                                                                        | 1415050.0000                         | 0.000 | CERCA     |  |
| M9    | 5555025.0000                                                                        | 1457019.0000                         | 0.000 | CERCA     |  |
| M10   | 5536910.0000                                                                        | 1474679.0000                         | 0.000 | CERCA     |  |
| M11   | 5521742.0000                                                                        | 1483621.0000                         | 0.000 | CERCA     |  |
| M12   | 5509564.0000                                                                        | 1471503.0000                         | 0.000 | TERRENO   |  |
| M13   | 5500625.0000                                                                        | 1458407.0000                         | 0.000 | TERRENO   |  |
| M14   | 5508143.0000                                                                        | 1443673.0000                         | 0.000 | TERRENO   |  |
| M15   | 5496277.0000                                                                        | 1426292.0000                         | 0.000 | TERRENO   |  |
| M16   | 5484839.0000                                                                        | 1418841.0000                         | 0.000 | TERRENO   |  |
| M17   | 5481997.0000                                                                        | 1417702.0000                         | 0.000 | TERRENO   |  |
| M18   | 5445580.0000                                                                        | 1388648.0000                         | 0.000 | TERRENO   |  |
| M19   | 5425787.0000                                                                        | 1148305.0000                         | 0.000 | LAGO      |  |
| M20   | 5456177.0000                                                                        | 1146442.0000                         | 0.000 | CAMINHO   |  |
|       |                                                                                     |                                      |       |           |  |

## Exportação

Esta ferramenta permite a exportação dos dados do módulo de cálculo para formatos definidos.

| DXF                        | 2.0                           |
|----------------------------|-------------------------------|
| Polig/Irrad -> Coordenadas | Dados a Exportar<br>Poligonal |
| Coordenadas Topograph      | ✓ Irradiação                  |
| Caderneta Topograph        |                               |
| Arquivo GSI                |                               |

Para os formatos disponíveis, é possível exportar os dados de poligonal, irradiação e coordenadas, conforme indicação prévia. O arquivo a ser exportado deverá estar aberto

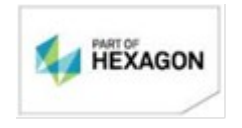

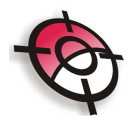

no módulo de cálculo:

 Para a exportação DXF, primeiramente defina os dados a serem exportados e o tamanho do texto. Clique na ferramenta >DXF e indique o diretório do arquivo e o nome:

| 😵 Salvar cor                                                                                                    | no            | X                 |
|----------------------------------------------------------------------------------------------------|---------------|-------------------|
| Salvar em:                                                                                                    | \mu Arquivos  | ▼ 🗢 🗈 💣 🎫         |
| Nome 🔺                                                                                                    | ▼ N. ▼ Título | + Artistas partic |
| University of the second second secon | .dxf          |                   |
| •                                                                                                    |               | ŀ                 |
| <u>N</u> ome:                                                                                                    | Cascavel.dxf  | Salvar            |
| <u>T</u> ipo:                                                                                                    | Arquivos DXF  | ▼ Cancelar        |

O arquivo gerado representará cada ponto como um node (point) e três textos, separados por layers, indicando o nome do ponto, cota e descrição.

**OBS.:** Não use essa função para trabalhar com o módulo de desenho do Posição no AutoCAD®, pois os pontos exportados não serão reconhecidos. Utilize a função importar pontos no menu Posição do AutoCAD®.

 Na exportação Pol/Irrad > Coordenadas, basta clicar na ferramenta e indicar o diretório:

| 😵 Salvar com                                               | 10                          |   |         | ×            |
|------------------------------------------------------------|-----------------------------|---|---------|--------------|
| Salvar em:                                                 | ]]) Arquivos                | • | + 🗈 💣   | <del>.</del> |
| Nome A<br>Projetos<br>Escritura.o<br>exemplo.o<br>fixo.coo | ▼ N. ▼ Título               |   | ✓ Arti: | stas partic  |
| <br><u>N</u> ome:                                          | cascavel                    |   |         | ▶<br>Salvar  |
| <u>T</u> ipo:                                              | ,<br>Arquivo de Coordenadas |   | •       | Cancelar     |

Neste caso o arquivo de extensão *.pol* e *.irr* serão exportados para um arquivo de extensão *.coo*.

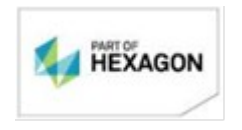

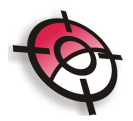

• A exportação para um arquivo de coordenadas Topograph possui uma particularidade em relação a nomeação:

| 😵 Salvar con  | 10                               |            | ×               |
|---------------|----------------------------------|------------|-----------------|
| Salvar em:    | 📙 Arquivos 💽 🔹                   | <b>=</b> 🔁 | r 📰 🕂           |
| Nome 🔺        | , ▼ N. ▼ Título                  | •          | Artistas partic |
| 4             |                                  |            | •               |
| <u>N</u> ome: | 00100203.o04                     |            | Salvar          |
| <u>T</u> ipo: | Arquivo de Coordenadas Topograph |            | Cancelar        |

Para que o Sistema Topograph identifique o arquivo de coordenadas o nome do arquivo deverá ter a estrutura conforme exemplo acima (TopoGRAPH V3.1 MSDOS - Cliente\_Obra\_Trabalho.O\_Referência), com a letra "O" para caracterizar arquivo de coordenadas do TopoGRAPH.

• Na exportação para um arquivo de Caderneta Topograph, selecione os dados a exportar e indique os dados do cliente:

| S Exporta  | ção Cadei | neta Top    | ograph |  |
|------------|-----------|-------------|--------|--|
| Dados do C | liente    |             |        |  |
| Cliente    | 001       | Obra        | 002    |  |
| Trabalho   | 03        | Referênc    | ia 04  |  |
| Diretório  | SICA0\P   | rojeto\Arqu | ivos   |  |
| Equipto    | 999999    | 1           |        |  |
| Caderneta  | 0001      |             |        |  |
| Operador   |           |             |        |  |
| E          | xportar   |             | Sair   |  |

O arquivo exportado é do Sistema TopoGRAPH V3.1 MSDOS.

## **Unir Arquivos**

Esta ferramenta permite unir dois ou mais arquivos de caderneta ou coordenadas. Para unir dois arquivos de caderneta, é necessário que exista uma "amarração" entre os dados.

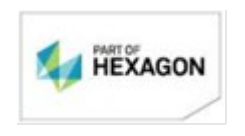

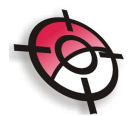

| União de Arquivos                                                                                                    | ×                                                                                                    |
|----------------------------------------------------------------------------------------------------|----------------------------------------------------------------------------------------------------|
| Selecione e Arraste os Arquivos<br>C: []<br>Talyta<br>Music<br>POSICAO<br>Projeto<br>Escritura.coo<br>exemplo.coo<br>fixo.coo | Tipo de Arquivo       Caderneta       UNIR       Sair         Coordenadas       Coordenadas       C:\Users\T alyta\Music\POSICA0\Projeto\Arquivos\unidos.cod         Lista dos Arquivos a Unir       C:\Users\T alyta\Music\POSICA0\Projeto\Arquivos\exemplo.coo       C:\Users\T alyta\Music\POSICA0\Projeto\Arquivos\exemplo.coo         C:\Users\T alyta\Music\POSICA0\Projeto\Arquivos\fixo.coo       C:\Users\T alyta\Music\POSICA0\Projeto\Arquivos\fixo.coo |

Primeiramente selecione o diretório onde estão os arquivos, e arraste-os até a Lista dos Arquivos a Unir. A inserção dos arquivos na lista deve ser feita na ordem correta, para criação do novo arquivo.

Na janela Nome do Arquivo Unido basta indicar um novo nome, para que o primeiro arquivo selecionado não seja sobreposto, conforme destaque acima.

Basta clicar em >UNIR, o arquivo será criado.

**Copiar Cotas** 

| Copiar Cotas do Arquivo de Nivelamento para Arquivo de Coordenadas | × |
|--------------------------------------------------------------------|---|
| COPIAR CUTAS DE NIVELAMENTO P/ COURDENADAS                         |   |
| Arquivo de Coordenadas                                             |   |
| Selecionar                                                         |   |
|                                                                    |   |
| Arquivo de Nivelamento                                             |   |
| Selecionar                                                         |   |
|                                                                    |   |
| Copier                                                             |   |
|                                                                    |   |

Esta ferramenta permite copiar as cotas de um arquivo de nivelamento, no formato *.niv*, para um arquivo de coordenadas, *.coo*. Para isso, basta selecionar o arquivo de coordenadas, o qual terá as cotas substituídas e o de nivelamento, que fornecerá as cotas e clicar em >COPIAR:

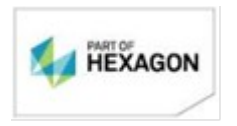

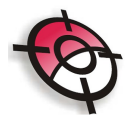

| Copiar Cotas do Arquivo de Nivelamento para Arquivo de Coordenadas<br>COPIAR COTAS DE NIVELAMENTO P/ COORDENADAS | × |
|----------------------------------------------------------------------------------------------------|---|
| Arquivo de Coordenadas<br>Selecionar C:\Posicao\Demos\cascavel.coo                                               |   |
| Arquivo de Nivelamento<br>Selecionar C:\Posicao\Demos\nivel_trecho10 niv                                         |   |
| Copiar Sair                                                                                                    |   |

O programa procura por pontos com o mesmo nome nos dois arquivos. Quando encontra substitui a cota do arquivo de coordenada pela cota encontrada no arquivo de nivelamento.

| Sistema Po | sição                        |  |
|------------|------------------------------|--|
| •          | Total de Cotas Copiadas = 71 |  |
|            | ОК                           |  |

Gerar Arquivo ASCII

Gera arquivos no formato ASCII a partir de um arquivo de caderneta *.cad* ou de coordenadas *.coo* para serem usados em outros programas. O layout do arquivo pode ser definido pelo usuário.

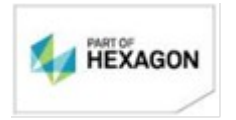

| Exportação de Arqu                                                                   | ivo ASCTI                                                                              |                 |                                                                                  | × |
|--------------------------------------------------------------------------------------|----------------------------------------------------------------------------------------|-----------------|----------------------------------------------------------------------------------|---|
| Exp                                                                                  | oortação de                                                                            | Arquiv          | /os ASCII                                                                        |   |
| Arquivo a Exportar                                                                   |                                                                                        |                 |                                                                                  | ] |
| Arquivo ASCII<br>Selecionar                                                          |                                                                                        |                 |                                                                                  | ] |
| Dados a Exportar<br>✓ Poligonal<br>✓ Irradiação<br>✓ Coordenadas<br>Exportar<br>Sair | Layout do Arquivo<br>Nome do Ponto<br>Coord. Norte<br>Coord. Este<br>Cota<br>Descricão | Ordem 1 2 3 4 5 | Caracter Separador<br>© Espaço<br>© Virgula<br>© Tab<br>© Outro<br>Manter Coluna |   |
|                                                                                      |                                                                                        |                 |                                                                                  |   |

Para gerar o arquivo basta selecionar o arquivo, indicar o diretório e nome do arquivo ASCII a ser gerado e os tipos de dados a exportar.

| Exportação de Arqu | iivo ASCII          |           |                    |
|--------------------|---------------------|-----------|--------------------|
| Exp                | portação de         | Arquiv    | vos ASCII          |
| Arquivo a Exportar |                     |           |                    |
| Selecionar C:      | \Posicao\Demos\Cas  | cavel.cad |                    |
|                    |                     |           |                    |
| Arquivo ASCII      |                     |           |                    |
| Selecionar C:      | \Posicao\Demos\case | cavel.asc |                    |
|                    | 1 1 4 .             |           |                    |
| Dados a Exportar   | Layout do Arquivo   | Ordem     | Caracter Separador |
| Irradiacão         | Nome do Ponto       | 1         | C Espaço           |
| Coordenadas        | Coord. Norte        | 2         | C Virgula          |
|                    | Coord. Este         | 3         |                    |
| Exportar           | Cota                | 4         | C Outro            |
| Sair               | Descricão           | 5         | Manter Coluna      |
|                    |                     |           |                    |
|                    |                     |           |                    |

É necessário indicar a ordem em que os dados serão dispostos no arquivo. Caso existam dados que não deseja importar, basta indicar como ordem 0. Indique o carácter que separa os dados e clicar em >Exportar.

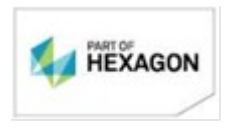

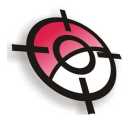

| E1  | 7256256.2600 | 652125.2600 | 500.0000  | ESTACAO       |
|-----|--------------|-------------|-----------|---------------|
| E2  | /25616/.1656 | 652124.9709 | 495.8363  | ESTACAO       |
| E3  | 7256026.6460 | 652124.4679 | 485.7734  | ESTACAO       |
| E4  | 7255921.0573 | 652124.1367 | 473.2803  | ESTACAO       |
| E5  | 7256032.8904 | 651984.6469 | 478.2700  | ESTACAO       |
| E6  | 7256035.8274 | 651928.9079 | 471.8029  | ESTACAO       |
| E7  | 7256144.4312 | 651928.8480 | 485.7589  | ESTACAO       |
| E8  | 7256337.5838 | 651928.2955 | 502.4404  | ESTACAO       |
| E9  | 7256473.9072 | 651930.0385 | 510.8509  | ESTACAO       |
| E10 | 7256557.4669 | 651930.2599 | 514.0997  | ESTACAO       |
| E11 | 7256527.4400 | 652007.9179 | 509.6506  | ESTACAO       |
| EO  | 7256466.7785 | 652125.2600 | 502.2683  | ESTACAO       |
| E1  | 7256256.2600 | 652125.2600 | 500.0000  | ESTACAO       |
| 2   | 7256555.6411 | 651929.3360 | 513.8675  | PONTO DE COTA |
| 3   | 7256535.3728 | 651929.2438 | 515.0316  | PONTO DE COTA |
| 4   | 7256533.0688 | 651952.0032 | 512,4270  | PONTO DE COTA |
| 5   | 7256549.3761 | 651945.8278 | 513, 1821 | PONTO DE COTA |
|     |              |             |           |               |

Caso deseje tabular (fixar) as colunas do arquivo ASCII basta selecionar a opção >Manter Coluna.

| Arquivo de Coordenadas              |   |                      | ø |
|-------------------------------------|---|----------------------|---|
| Renumerar os Pontos que iniciam com |   | Use '?' para coringa |   |
| Descrição dos Pontos a renumerar    |   |                      |   |
| Prefixo para os pontos Renumerados  |   |                      |   |
| Iniciar a renumeração em            | 1 |                      |   |
| Renumerar                           | [ | Sair                 |   |

**Renumerar Pontos** 

Esta ferramenta permite renumerar os pontos de um arquivo de coordenadas, com extensão *.coo*. Para isso basta selecionar o arquivo, indicar o prefixo e início da nova numeração e clicar em >Renumerar.

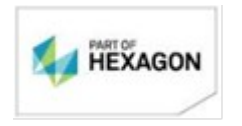

| Vrauivo de Coordenadas                                                                                       | C:\Llsers\Talu                       | ta\Music\E  | rojeto\Arquivos\evem | P |
|----------------------------------------------------------------------------------------------------|--------------------------------------|-------------|----------------------|---|
| Renumerar os Pontos que<br>Descrição dos Pontos a re<br>Prefixo para os pontos Re<br>niciar a renumeração em | iniciam com<br>enumerar<br>numerados | <br> <br> P | Use '?' para coringa |   |
| Renume                                                                                                    | erar                                 | <u>,</u>    | Sair                 |   |

É possível inserir os seguintes filtros para renumeração:

0K

- Renumerar os pontos que iniciam com: Seleciona somente os pontos que atendem o filtro, pode ser usado o sinal de interrogação "?" como coringa. <u>Exemplo:</u> para renumerar todos os pontos que comecem com "CAD" e tenham qualquer dígito no quarto caractere e um "A" no quinto caractere informe: CAD?A.
- **Descrição dos pontos a renumerar**: Seleciona somente os pontos com a descrição indicada.

**BOM TRABALHO** 

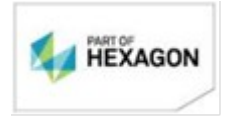